# Республиканская медицинская информационноаналитическая система Республики Башкортостан

Инструкция Пользователя РМИАС РБ «Создание потребности в льготных лекарственных средствах» (специалист и руководитель медицинской организации РБ)

# Оглавление

| 1.      | Авторизация в РМИАС РБ.                                       | 3 |
|---------|---------------------------------------------------------------|---|
| 2.      | Установление потребности в льготных лекарственных средствах в |   |
| РМИАС Р | Ъ2                                                            | 1 |
| 3.      | Утверждение заявки руководителем медицинской организации 17   | 7 |

### 1. Авторизация в РМИАС РБ.

1.1. Для осуществления начала работы в РМИАС РБ, специалисту медицинской организации (МО) необходимо авторизоваться в РМИАС РБ: внести свои «Имя пользователя» и «Пароль», полученные у администратора МО, и нажать манипулятором «Мышь» на действие «Войти в систему» (Рис.1).

| Вход в РМІ       | 1AC |
|------------------|-----|
| Имя пользователя | ]   |
| Пароль           | ]   |
| Войти в систему  |     |

Рис. 1 «Авторизация Пользователя РМИАС РБ»

1.2. Внимание! Если система не осуществляет вход на рабочее место специалиста и выдаёт запись «Ошибка авторизации» (Рис.2) - проверьте раскладку клавиатуры на вводимый «язык» (русский/английский) и заглавные/строчные буквы (включение/выключение клавиши Caps Lock на клавиатуре).

| 1! |
|----|
|    |
|    |

Рис. 2 «Ошибка Авторизации Пользователя РМИАС РБ»

#### 2. Установление потребности в льготных лекарственных средствах в РМИАС РБ.

Формирование персонифицированной потребности, в первоочередном порядке необходимо осуществить профильными врачами (эндокринолог, невролог, онколог и др.) на пациентов-льготополучателей, состоящих на наблюдении, у профильного врача. Далее, диспансерном формирование потребности должно быть осуществлено участковыми врачами на «своих» пациентов, при этом лекарственные средства, добавленные профильными врачами, будут визуализированы в форме при выборе строки с пациентом, участковым врачам необходимо добавить другие необходимые лекарственные средства. Лекарственные средства добавленные профильными специалистами не будут корректировке участковыми наоборот, подлежать врачами И соответственно.

2.1. После проведения процедуры авторизации в РМИАС РБ будет открыто рабочее место врача медицинской организации.

2.2. Для осуществления действий по формированию персонифицированной потребности в вертикальном функциональном меню необходимо выбрать раздел «ЛЛО» и открыть подраздел «Просмотр заявок» (Рисунок 3).

| <ul> <li>АРМ врача поликлинники / ГКБ 21 / Терапевтическое отд. №2 / Врач-терапевт участковый (ВРАЧ ДЛО )</li> <li>Предыя ущий 06 08.2015 - 06.08.2015 ● Следующий</li> <li>Поиск</li> <li>Фамиллия:</li> <li>Имя:</li> <li>Отчество:</li> <li>Дата рождения:</li> <li>Цата рождения:</li> <li>Сброс</li> <li>Считать ске</li> <li>Открыть ЭМК © Принять по соц. карте © Принять без записи</li> <li>Записать пациента © Записать из очереди</li> <li>Отклонить © Убрать в очередь</li> <li>Обновить </li> <li>Прием</li> <li>Фамилия Имя Отчество:</li> <li>Дата рождения</li> <li>Возраст Телефон</li> <li>Направление</li> <li>БДЗ ФЛ РЛ № амб. кар ЛПЗ</li> </ul>                                                                                                    | ты<br>гь т 🗳<br>прикр. |
|----------------------------------------------------------------------------------------------------|------------------------|
| Ф Предыдущий 06 08:2015 - 06.08:2015 ● Следующий          Понск         Фамилия:       Имя:       Отчество:       Дата рождения:       В Найти       С Сброс       С Считать с ка         С Открыть ЭМК       Принять по соц. карте       Принять без записи       Записать пациента       Записать из очереди       Отклонить       Убрать в очередь       О Обновить       Ф Печ         Осмотр       Запись        Прием       Фамилия Имя Отчество       Дата рождения       Возраст       Телефон       Направление       БДЗ       ФЛ       РЛ       № амб. кар       ЛПЗ         Осмотр       Запись        Прием       Фамилия Имя Отчество       Дата рождения       Возраст       Телефон       Направление       БДЗ       ФЛ       РЛ       № амб. кар       ЛПЗ         Осмотр       Запись        Прием       Фамилия Имя Отчество       Дата рождения       Возраст       Телефон       Направление       БДЗ       ФЛ       РЛ       № амб. кар       ЛПЗ         Осмотр       Запись        Прием       Фамилия Имя Отчество       Дата рождения       Возраст       Телефон       Направление       БДЗ       ФЛ       РЛ       № амб. кар       ЛПЗ | ты<br>ть т 🖨<br>прикр. |
| Отчество: Дата рождения: В Найти ССброс ССчитать с ка     Отчество: Дата рождения: В Соброс ССчитать с ка     Открыть ЭМК о Принять по соц. карте о Принять без записи С Записать пациента С Записать из очереди С Отклонить С Убрать в очередь С Обновить      Обновить      Обновить С ка     Осмотр Запись № Прием Фамилия Имя Отчество Дата рождения Возраст Телефон Направление БДЗ ФЛ РЛ № амб. кар ЛП                                                                                                    | ты<br>ть т 🚅<br>прикр. |
| Фамилия: Имя: Отчество: Дата рождения: В найти ССброс ССинтать ска<br>Открыть ЭМК о Принять по соц. карте о Принять без записи С Записать пациента С Записать из очереди С Отклонить С Убрать в очередь С Обновить С Принять осоц. карте о Принять без записи С Записать пациента С Записать из очереди С Отклонить С Убрать в очередь С Обновить С Принять осоц. карте о Принять без записи С Записать пациента С Записать из очереди С Отклонить С Убрать в очередь С Обновить С Принять осоц. карте о Принять без записи С Записать пациента С Записать из очереди С Отклонить С Убрать в очередь С Обновить С С С С С С С С С С С С С С С С С С С                                                                                                    | ты<br>ть т 🚅<br>прикр. |
| Открыть ЭМК о Принять по соц. карте о Принять без записи О Записать пациента О Записать из очереди О Отклонить О Убрать в очередь О Обновить С Принять без записи О Записать пациента О Записать из очереди О Отклонить О Убрать в очередь О Обновить С Печ Осмотр Запись Прием Фамилия Имя Отчество Дата рождения Возраст Телефон Направление БДЗ ФЛ РЛ № амб. кар ЛПУ                                                                                                    | ть ▼ 🝏<br>прикр.       |
| Осмотр Запись ∧ Прием Фамилия Имя Отчество Дата рождения Возраст Телефон Направление БДЗ ФЛ РЛ № амб. кар ЛП<br>СССС<br>С                                                                                                    | прикр.                 |
|                                                                                                    |                        |
|                                                                                                    |                        |
| 20                                                                                                    | I                      |
|                                                                                                    |                        |
|                                                                                                    |                        |
|                                                                                                    |                        |
|                                                                                                    |                        |
|                                                                                                    |                        |
|                                                                                                    |                        |
|                                                                                                    |                        |
|                                                                                                    |                        |
|                                                                                                    |                        |
|                                                                                                    |                        |
|                                                                                                    |                        |
|                                                                                                    |                        |
| Гроснотр заявок                                                                                                    |                        |
|                                                                                                    |                        |
|                                                                                                    |                        |

Рисунок 3 «Рабочее место врача медицинской организации»

2.3. РМИАС РБ будет предложено выбрать те заявки, которые были созданы и отправлены на формирование потребности специалистом Минздрава РБ. Необходимо выбрать заявку, в которой нужно сформировать потребность в лекарственных средствах на пациентов и осуществить стандартные действия по открытию раздела (Рисунок 4).

| I | 952 65     | 917795812                                 | 114872 | LBV3 Pb IIo. / | 25.06.2018 12:19 | <b>HINKHV</b> |
|---|------------|-------------------------------------------|--------|----------------|------------------|---------------|
| I | Выбор заяв | KII 017755866                             |        |                |                  | ×             |
| I |            | 2                                         |        |                |                  | ^             |
| I | заявка:    | заявка ОНЛП на 2019 год                   |        |                | ×                |               |
| I | -          | Заявка по Орфанным препаратам на 2019 год |        |                |                  | × .           |
|   | Открыт     | Заявка Диабет (РЛО) на 2019 год           |        |                |                  | ена           |
|   | 047 71     | Заявка Диабет (ОНЛП) на 2019 год          |        |                |                  | ovincos       |
|   |            | Заявка РЛО на 2019 год                    |        |                |                  | БИКБУЈ        |
| l |            |                                           |        |                |                  | Лутфур        |
|   |            | Заявка ОНЛП на 2019 год                   |        |                |                  | Музаев        |
| I |            | 017101511                                 | 22200  |                |                  |               |

#### Рисунок 4 «Выбор заявки»

2.4. Далее будет открыт раздел «Заявки врачей», который содержит два подраздела: «Список заявок» и «Медикаменты заявки» (Рисунок 5, 5.1).

2.5. Подраздел «Список заявок» будет отражать все внесённые заявки.

будет 2.6. Подраздел «Медикаменты заявки» отражать список Для отображения добавленных в медикаментов. заявку медикаментов В табличной форме необходимо воспользоваться действием «Найти», по умолчанию медикаменты не отображаются в табличной форме.

| Заявки врачей                                                                                                    | вка врачей                                                                                                    |                                  |         |      |          |           |              |            |            |  |
|----------------------------------------------------------------------------------------------------|----------------------------------------------------------------------------------------------------|----------------------------------|---------|------|----------|-----------|--------------|------------|------------|--|
| Заявка ОНЛП на 2019<br>Статус заявки МО: Нач<br>Сумма заявок врачей (<br>Объем финансировани                                                                                                    | аявка ОН/ЛГ на 2019 год<br>Татус заявки М9: <b>Начальная</b><br>Улима заявко крачей (руб.): 4 <b>125 912.30</b><br>Эбъем финансирования (руб.): <b>0.00</b> |                                  |         |      |          |           |              |            |            |  |
| Список заявок Меди                                                                                                    | Список заяток Медиканенты заяток                                                                                                    |                                  |         |      |          |           |              |            |            |  |
| Нажинте на заголовок чтобы свернуть/развернуть панель фильтров                                                                                                    |                                                                                                    |                                  |         |      |          |           |              |            |            |  |
| Фильтры                                                                                                    |                                                                                                    |                                  |         |      |          |           |              |            |            |  |
| Группа отделений: 1                                                                                                    | Группа отделений: 1. Поликлиника № 32 (ВАЗ) У Отделение: Терапевтическое отделение №2 У                                                                     |                                  |         |      |          |           |              |            |            |  |
| Статус заявки:                                                                                                    |                                                                                                    | Врач:                            | ×       |      |          |           |              |            |            |  |
| Ц Найти                                                                                                    | Сброс                                                                                                    |                                  |         |      |          |           |              |            |            |  |
| Одобавить Побавить Поб<br>Побавить Побавить Побавить Побавить Побавить Побавить Побавить Побавить Побавить Побавить Побавить Побавить Побавить Побавить Побавить Побавить Побавить Побавить Побавить Побавить Побавить Побавить Побавить Побавить Побавить Побавить Побавить Побавить Побавить Побавить Побавить Побавить Побавить По<br>Побавии Побавии Побавить Побавить Побавить Побавить Побавить Побавить Побавить Побавить Побави Побавить Побавить Побавить Побавить Побавить Побавить Побавии Побави Побавии Побавии Побавии Побавить Побавить Побавить Побавить Побавить П | њ 📄 Просмотреть 🔞 Удалить 🛛 🔕 (                                                                                                    | Обновить 🛛 🚚 Печать 🔹 💽 Действия | •       |      |          |           |              |            |            |  |
| мо                                                                                                    | Группа отделений                                                                                                    | Отделение                        | Участок | Врач | Период   | Статус    | Сумма        | Внесен     | Изменен    |  |
| Государственное бюд                                                                                                    | Поликлиника № 32 (ВАЗ)                                                                                                    | Терапевтическое отделение №2     | 7       |      | 2019 год | Начальная | 72 600.30    | 19.06.2018 | 22.06.2018 |  |
| Государственное бюд                                                                                                    | Поликлиника № 32 (ВАЗ)                                                                                                    | Терапевтическое отделение №2     | 10      |      | 2019 год | Начальная | 4 053 312.00 | 19.06.2018 | 22.06.2018 |  |
|                                                                                                    |                                                                                                    |                                  |         |      |          |           |              |            |            |  |

Рисунок 5 «Раздел «Заявки врачей»

| Заявки врачей                                                                                                    |                 |                               |             |                            |                  |            |                 |        |          |              |            |
|----------------------------------------------------------------------------------------------------|-----------------|-------------------------------|-------------|----------------------------|------------------|------------|-----------------|--------|----------|--------------|------------|
| Заявка ОНЛП на 2019 год<br>Статус заявки МО: <b>Начальная</b><br>Сумма заявок врачей (руб.): <b>4 125 912.30</b><br>Объем финансирования (руб.): <b>0.00</b> |                 |                               |             |                            |                  |            |                 |        |          |              |            |
| Список заявок                                                                                                    | Список заявок   |                               |             |                            |                  |            |                 |        |          |              |            |
| Нажмите на заг                                                                                                    | оловок чтобы св | ернуть/развернуть панель фил  | ьтров       |                            |                  |            |                 |        |          |              |            |
|                                                                                                    | NULL Day doput  |                               |             |                            |                  |            |                 |        |          |              |            |
| Tanzanaa                                                                                                    |                 |                               | Леки форма. |                            |                  |            |                 |        |          |              |            |
| горговое н                                                                                                    | аим.:           |                               | дозировка:  |                            |                  |            |                 |        |          |              |            |
|                                                                                                    |                 |                               | Фасовка:    |                            |                  |            |                 |        |          |              |            |
| Ц Найти                                                                                                    | 🚫 Сброс         |                               |             |                            |                  |            |                 |        |          |              |            |
| Меликаменты                                                                                                    |                 |                               |             |                            |                  |            |                 |        |          |              |            |
|                                                                                                    | H.Course        |                               |             |                            |                  |            |                 |        |          |              |            |
| Основить                                                                                                    | Garle4atb ▼     |                               |             |                            |                  |            |                 |        |          |              |            |
| Класс НТФР                                                                                                    | ATX             | мнн                           | Торг. наим. | Лекарственная форма        | Дозировка        | Фасовка    | Финансирование  | Кол-во | Цена     | Сумма        | Примечание |
| 0010 Лекарств                                                                                                    | A16AA02         | Адеметионин                   |             | табл. п.о. кишечнораствор. | 400 мг           | Nº 20      | Федеральный бюд | 600    | 872.59   | 523 554.00   |            |
| 0010 Лекарств                                                                                                    | C08CA01         | Амлодипин                     |             | табл.                      | 10 мг            | N≌ 30      | Федеральный бюд | 12     | 73.72    | 884.64       |            |
| 0010 Лекарств                                                                                                    | C10AA05         | Аторвастатин                  |             | табл. п.п.о.               | 20 мг            | N≌ 30      | Федеральный бюд | 48     | 312.14   | 14 982.72    |            |
| 0010 Лекарств                                                                                                    | R05CB01         | Ацетилцистеин                 |             | табл. шип.                 | 600 MF           | Nº 10      | Федеральный бюд | 6      | 141.72   | 850.32       |            |
| 0010 Лекарств                                                                                                    | N07CA01         | Бетагистин                    |             | табл.                      | 24 мг            | Nº 30      | Федеральный бюд | 10     | 40.18    | 401.80       |            |
| 0010 Лекарств                                                                                                    | C07AB07, C07B   | Бисопролол                    |             | табл. п.п.о.               | 10 мг            | Nº 30      | Федеральный бюд | 12     | 155.67   | 1 868.04     |            |
| 0010 Лекарств                                                                                                    | C07AB07, C07B   | Бисопролол                    |             | табл. п.п.о.               | 5 MF             | Nº 30      | Федеральный бюд | 72     | 93.84    | 6 756.48     |            |
| 0010 Лекарств                                                                                                    | R03AK07, R03BX  | Будесонид + Формотерол        |             | пор. д/ингал. доз.         | 160 + 4,5 мкг/д  | Nº 1       | Федеральный бюд | 1000   | 1 130.10 | 1 130 100.00 |            |
| 0010 Лекарств                                                                                                    | R03AK07, R03BX  | Будесонид + Формотерол        |             | пор. д/ингал. доз.         | 320 мкг + 9 мкг/ | Nº 1       | Федеральный бюд | 12     | 2 321.67 | 27 860.04    |            |
| 0010 Лекарств                                                                                                    | N06BX18         | Винпоцетин                    |             | табл.                      | 10 мг            | N≌ 30      | Федеральный бюд | 6      | 50.76    | 304.56       |            |
| 0010 Лекарств                                                                                                    | C01DA08         | Изосорбида динитрат           |             | табл. пролонг.             | 40 MF            | № 50       | Федеральный бюд | 1008   | 197.77   | 199 352.16   |            |
| 0010 Лекарств                                                                                                    | C01DA08         | Изосорбида динитрат           |             | спрей подъязычн. доз.      | 1.25 мг/доза, 3  | 15 мл, № 1 | Федеральный бюд | 1006   | 385.85   | 388 165.10   |            |
| 0010 Лекарств                                                                                                    | R03AK03, R03A   | Ипратропия бромид + Фенотерол |             | аэроз. д/ингал. доз.       | 20 мкг+0,5 мг/д  | 10 мл, № 1 | Федеральный бюд | 1024   | 337.34   | 345 436.16   |            |
| 0010 Лекарств                                                                                                    | A01AD11, M01    | Кетопрофен                    |             | капс. с модиф. высвоб.     | 150 мг           | Nº 30      | Федеральный бюд | 12     | 199.16   | 2 389.92     |            |
| 0010 Лекарств                                                                                                    | C09AA03         | Лизиноприл                    |             | табл.                      | 10 мг            | Nº 30      | Федеральный бюд | 24     | 103.33   | 2 479.92     |            |
| 0010 Лекарств                                                                                                    | H02AB04         | Метилпреднизолон              |             | табл.                      | 4 мг             | Nº 30      | Федеральный бюд | 1000   | 182.27   | 182 270.00   |            |
| 0010 Лекарств                                                                                                    | A02BC01         | Омепразол                     |             | капс.                      | 20 мг            | Nº 30      | Федеральный бюд | 24     | 108.14   | 2 595.36     |            |
| 0010 Лекарств                                                                                                    | C09AA04         | Периндоприл                   |             | табл. п.п.о.               | 10 мг            | N≌ 30      | Федеральный бюд | 1024   | 234.35   | 239 974.40   |            |
| 0010 Лекарств                                                                                                    | R03AK06, R03BX  | Салметерол + Флутиказон       |             | пор. д/ингал. доз.         | 50 мкг + 250 мк  | Nº 1       | Федеральный бюд | 12     | 1 151.07 | 13 812.84    |            |
| 0010 Лекарств                                                                                                    | R03AK06, R03BX  | Салметерол + Флутиказон       |             | пор. д/ингал. доз.         | 50 мкг + 500 до  | Nº 1       | Федеральный бюд | 12     | 776.89   | 9 322.68     |            |
| 0010 Лекарств                                                                                                    | C03DA01         | Спиронолактон                 |             | табл.                      | 25 мг            | Nº 20      | Федеральный бюд | 1012   | 37.48    | 37 929.76    |            |
| 0010 Лекарств                                                                                                    | A05BA, A16AX01  | Тиоктовая кислота             |             | табл. п.о.                 | 600 мг           | Nº 60      | Федеральный бюд | 1000   | 1 511.30 | 1 511 300.00 |            |
| 0010 Лекарств                                                                                                    | A05AA02         | Урсодезоксихолевая киспота    |             | капс.                      | 250 мг           | Nº 50      | Федеральный бюд | 7      | 982.20   | 6 875.40     |            |
|                                                                                                    |                 |                               |             |                            |                  |            |                 |        |          |              |            |

Рисунок 5.1 «Подраздел «Медикаменты заявки»

2.7. При необходимости можно воспользоваться функционалом «Поиск»:

2.7.1. В подразделе «Список заявок» по статусу заявки:

2.7.1.1. Статус «Начальная» - заявка, с которой врач-пользователь РМИАС РБ осуществляет работу;

2.7.1.2. Статус «Сформированная» - работы с заявкой закончены, и она отправлена к руководителю МО на утверждение;

2.7.1.3. Статус «Утверждённая» - заявка утверждена руководителем МО.

2.7.2. В подразделе «Медикаменты заявки» по: МНН, торговому наименованию медикамента, лекарственной форме, дозировке, фасовке.

2.8. Для внесения потребности по заявке (добавление новой заявки) необходимо в подразделе «Список заявок» воспользоваться действием «Добавить» и в открывшейся форме «Заявка врача: Добавление» заполнить значениями параметры, не заполненные по умолчанию (Рисунок 5.1). Далее осуществить стандартное сохранение формы.

ВНИМАНИЕ! При создании заявки от профильного специалиста (эндокринолог, невролог, онколог) заполнение параметра «Участок» - не требуется. В случае создания заявки участковым врачом – заполнение параметра «Участок» является обязательным!

| Заявка врача: Добавление |                                       | \$ | X |
|--------------------------|---------------------------------------|----|---|
| Рабочий период:          | 3-й квартал 2015 года                 | Q  |   |
| Тип регистра пациентов:  | 7. Туберкулез                         | ~  |   |
| Группа медикаментов:     |                                       | ~  |   |
| Вид заявки:              | 1. Плановая                           | ~  |   |
| лпу:                     | МУ ГОРОДСКАЯ КЛИНИЧЕСКАЯ БОЛЬНИЦА №21 | ×  |   |
| Группа отделений:        | 1. ПОЛИКЛИНИКА №1 ГКБ №21 (133)       | ×  |   |
| Отделение:               | ТЕРАПЕВТИЧЕСКИЙ ПРИЕМ ГБ. пол-ка      | ~  |   |
| Участок:                 | 1                                     | ~  |   |
| Врач:                    |                                       | -  |   |
| Сохранить                | 04                                    |    |   |
|                          | 07                                    | =  | F |
|                          | 1                                     |    |   |
|                          | 1                                     |    |   |
|                          | 1                                     |    |   |
|                          | 10                                    |    |   |
|                          | 11                                    |    |   |
|                          | 12                                    |    |   |
|                          | 13                                    |    |   |
|                          | 14                                    |    |   |
|                          | 15                                    | +  | - |

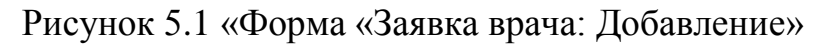

2.9. В открывшемся разделе «Заявка: Редактирование» необходимо осуществить действия по формированию потребности на медикаменты, включённые в заявку. Данный раздел содержит 3 подраздела:

2.9.1. Подраздел «Шаблон заявки» - содержит весь перечень медикаментов без персонализации, внесённый на уровне Минздрава РБ. По умолчанию в форме «Шаблон заявки» не отображается список медикаментов. С целью отображения медикаментов из заявки необходимо воспользоваться действием «Найти». Для внесения потребности по каждому медикаменту необходимо выделить строку с названием медикамента и манипулятором «Мышь» кликнуть 2 раза по соответствующей ячейке столбца «Количество», внести плановое количество медикамента. Данные действия необходимо произвести со всеми медикаментами, включёнными в заявку, и на которые осуществляется формирование заявки по выделенному объёму финансирования (лимитрованная заявка) по данному участку МО. После того, как на медикаменте будет проставлено требуемое количество – он будет визуализирован в подразделе «Медикаменты заявки».

| 🤔 Рабочее мест                                   | го 🛛 🔡 Паспорт М                                                                                                    | ио 🔹 🛃 лло 🔹   | 🐇 Поликлиника 🔹    | 🔄 Стационар     | 🖌 📙 Параклиника 🔻 🎧 Сто   | оматология 🔻 💶 / | Аптека 🔻 🎒 Доку | менты 🔹 Ѽ Сер | вис 🔻 📃 Отчет | ты 🔹 📇 Окна 🔹 | 😢 Помощь 🔻 |
|--------------------------------------------------|----------------------------------------------------------------------------------------------------|----------------|--------------------|-----------------|---------------------------|------------------|-----------------|---------------|---------------|---------------|------------|
| Заявка: Редакти                                  | рование                                                                                                    |                |                    |                 |                           |                  |                 |               |               |               |            |
| Заявка на 3-й ке<br>МУ ГОРОДСКАЯ<br>ВРАЧ ДЛО ДЛО | Заявка на 3-й квартал 2017 года, РЛО: общетерапевтическая группа Дата и время сдачи заявки: не определены<br>МУ ГОРОДСКАЯ КЛИНИЧЕСКАЯ БОЛЬНИЦА №21, Терапевтическое отд. №1 Статус заявки: Начальная<br>ВРАЧ ДЛО ДЛО |                |                    |                 |                           |                  |                 |               |               |               |            |
| Медикаменты зая                                  | вки Шаблон з                                                                                                    | аявки Персон   | нальная разнарядка |                 |                           |                  |                 |               |               |               |            |
| Нажмите на заго                                  | оловок, чтобы се                                                                                                    | вернуть/развер | рнуть панель фил   | тров            |                           |                  |                 |               |               |               |            |
|                                                  |                                                                                                    |                |                    |                 |                           |                  |                 |               |               |               |            |
| - '                                              | •inn.                                                                                                    |                |                    |                 |                           |                  |                 |               |               |               |            |
| горговое на                                      | зим.:                                                                                                    |                | Лек.форма          | ·               |                           |                  |                 |               |               |               |            |
| Дозиро                                           | овка:                                                                                                    |                | Фасовка            | :               |                           |                  |                 |               |               |               |            |
| 🔍 Найти                                          | О Сброс                                                                                                    |                |                    |                 |                           |                  |                 |               |               |               |            |
| Меликаменты                                      |                                                                                                    |                |                    |                 |                           |                  |                 |               |               |               |            |
|                                                  | A Deven a                                                                                                    |                |                    |                 |                           |                  |                 |               |               |               |            |
| Основить                                         | s, и печать т                                                                                                    |                |                    | _               | -                         |                  |                 |               |               |               |            |
| класс нтфр                                       | AIX                                                                                                    | мнн            |                    | торг. наим.     | Лекарственная форма       | Дозировка        | Фасовка         | Кол-Во        | цена          | Сумма         |            |
| 0010 Лекарств                                    | R02AD, R05CB06                                                                                                    | Амороксол*     |                    |                 | табл. дисперг.            | 30 MF            | Nº 30           | 16            | 104.20        | 1667.20       |            |
| 0010 Jiekapore                                   | B01AC06, N02B                                                                                                    | Ацетилсалицил  | ювая кислота       |                 | Kallo.                    | 100 MI           | Nº 30           |               | 200.00        | 0.00          |            |
| 0010 Лекарств                                    | M01AR01 M02                                                                                                    | Инпометации*   |                    |                 |                           | 25 M             | Ne 30           |               | 88.40         | 0.00          |            |
| 0010 Лекарств                                    | N05AH04                                                                                                    | Кветиалин*     |                    |                 | табл. п.о. растворлишечи. | 200 MF           | Nº 60           | 15            | 1 535 11      | 23026.65      |            |
| 0010 Лекарств                                    | A01AD11 M01                                                                                                    | Кетопрофен*    |                    |                 | кало                      | 50 MF            | NR 25           | 10            | 86.66         | 0.00          |            |
| 0010 Лекарств                                    | N054H02                                                                                                    | Клозалин*      |                    |                 | табл                      | 25 MF            | NR 50           | 30            | 43.00         | 1290.00       |            |
| 0010 Лекарств                                    | R014407 R02                                                                                                    | Ксипометазопи  | (H <sup>*</sup>    |                 | капли наз                 | 0.05 %           | 10 MD Nº 10     |               | 45 70         | 0.00          |            |
| 0010 Лекарств                                    | N034X09                                                                                                    | Памотрилжин*   |                    |                 | табл лисперг              | 100 MF           | Nº 30           | 20            | 89.74         | 1794.80       |            |
| 0010 Лекарств                                    | J01MA12_S01A                                                                                                    | Левофлоксации  | 4*                 |                 | табл по                   | 250 MF           | Nº 20           | 30            | 75.36         | 2260.80       |            |
| 0010 Лекарств                                    | C10AA02                                                                                                    | Ловастатин*    |                    |                 | табл                      | 40 MF            | NR 30           |               | 349.20        | 0.00          |            |
| 0010 Лекарств                                    | R064X15                                                                                                    | Мебсилропин*   |                    |                 | лраже                     | 100 MF           | Nº 10           |               | 43.30         | 0.00          |            |
| 0010 Лекарств                                    | R06AX15                                                                                                    | Мебгидропин*   |                    | Лиазопина драже | драже                     | 100 MF           | N≘ 10           |               | 43.30         | 0.00          |            |
| 0010 Лекарств                                    | A05AX N05CD02                                                                                                    | Нитразелам*    |                    |                 | табл                      | 5 MF             | N≘ 20           |               | 38.10         | 0.00          |            |
| 0010 Лекарств                                    | A02BC01                                                                                                    | Omenpason*     |                    |                 | калс раствор /кишечн      | 10 MF            | Nº 14           |               | 0.00          | 0.00          |            |
| 0010 Лекарств                                    | C09AA02                                                                                                    | Эналаприл*     |                    |                 | табл.                     | 10 MF            | Nº 10           |               | 20.50         | 0.00          |            |
| 14 4 Страниц                                     | а 1 из 1 🕨 🖡                                                                                                    | · I   @        |                    |                 |                           |                  |                 |               |               |               |            |
| Сформироват                                      | <b>b</b>                                                                                                    |                |                    |                 |                           |                  |                 |               |               |               |            |

Рисунок 7 «Подраздел «Шаблон заявки»

2.9.2. Подраздел «Персональная разнарядка». Рабочее место данного подраздела разделено на 2 части: «Пациенты» и «Медикаменты», в котором первичным является внесение данных о пациенте и дальнейшая интеграция с запланированным для него медикаментом (Рисунок 8).

| 🤔 Рабочее мес                                   | 🖗 Ραδονέσε μεςτο 🛛 🔢 Παστρτ ΜΟ = 🖏 ЛЛΟ + 🐇 Ποινικοινικκα = 🤝 Οταμιοκρα = 🌡 Παρικζινικκα = 🎧 Οτοικατοιοτία = 🖅 Διτικία = 🍞 Δοιγμισττία = 🕡 Ορογμισττία = 🦳 Οτοικατοιοτία = 🖓                                                                    |                  |                |                  |         |            |      |          |       |              |          |          |           |        |      |            |               |
|-------------------------------------------------|----------------------------------------------------------------------------------------------------|------------------|----------------|------------------|---------|------------|------|----------|-------|--------------|----------|----------|-----------|--------|------|------------|---------------|
| Заявка: Редакти                                 | рование                                                                                                    |                  |                |                  |         |            |      |          |       |              |          |          |           |        |      |            |               |
| Заявка на 3-й к<br>МУ ГОРОДСКАЯ<br>ВРАЧ ДЛО ДЛО | Заявка на 3-й квартал 2017 года, РЛО: общетерапевтическая группа Дата и время сдачи заявки: не определены<br>МУ ГОРОДСКАЯ КЛИНИЧЕСКАЯ БОЛЬНИЦА №21, Терапевтическое отд. №1 Статус заявки: Начальная<br>ВРАЧ ДЛО ДЛО Сумна заявки: 30039,45 р. |                  |                |                  |         |            |      |          |       |              |          |          |           |        |      |            |               |
| Медикаменты зая                                 | Медиканенты заявки Шаблон заявки Персональная разнарядка                                                                                                    |                  |                |                  |         |            |      |          |       |              |          |          |           |        |      |            |               |
| Нажмите на заг                                  | эжинте на заголовок, чтобы свернуть/развернуть панель фильтров                                                                                                    |                  |                |                  |         |            |      |          |       |              |          |          |           |        |      |            |               |
| Фами                                            | Фанилия: Иня: Отчество:                                                                                                    |                  |                |                  |         |            |      |          |       |              |          |          |           |        |      |            |               |
| Цайти                                           | 🚫 Сброс                                                                                                    |                  |                |                  |         |            |      |          |       |              |          |          |           |        |      |            |               |
| Пациенты                                        |                                                                                                    |                  |                |                  |         |            |      |          |       |              |          |          |           |        |      |            |               |
| 🗘 Добавить 🙁                                    | Удалить 🛛 🗿 О                                                                                                    | бновить 🛛 媾 Печа | ть т           |                  |         |            |      |          |       |              |          |          |           |        |      |            |               |
| Фамилия                                         | Имя                                                                                                    | Отчество         | Дата рождения  | ЛПУ прикрепления | Участок | БДЗ        | Фед  | Фед.(зая | Отказ | Отк. на сл.г | Отк.(зая | Рег. льг | Рег.(заяв | 7 ноз. | Умер | Внесен     | Изменен       |
| ИВАНОВА                                         | ГАЛИНА                                                                                                    | ФЕДОРОВНА        | 31.01.1926     | ГКБ 21           | 1       |            |      |          |       |              |          | J        | J         |        |      | 04.08.2015 | 04.08.2015    |
| ИВАНОВА                                         | 30Я                                                                                                    | ПАВЛОВНА         | 10.10.1928     | ГКБ 21           | 1       |            |      |          |       |              |          | 1        | 1         |        |      | 04.08.2015 | 04.08.2015    |
| ПЕТРОВА                                         | ИРАИДА                                                                                                    | ТИМОФЕЕВНА       | 15.10.1922     | ГКБ 21           | 13      |            |      |          |       |              |          | 1        | 1         |        |      | 04.08.2015 | 04.08.2015    |
|                                                 |                                                                                                    |                  |                |                  |         |            |      |          |       |              |          |          |           |        |      |            |               |
| 🚺 🖣 Страниц                                     | а 1 из 1 🕨 🕽                                                                                                    | 4 I &            |                |                  |         |            |      |          |       |              |          |          |           |        |      |            |               |
| Медикаменты                                     |                                                                                                    |                  |                |                  |         |            |      |          |       |              |          |          |           |        |      |            |               |
| 😌 Добавить 🧳                                    | Изменить 📄 Пр                                                                                                    | осмотреть 🕴 Уда  | лить 🛛 🧿 Обног | вить 🗳 Печать 🔻  |         |            |      |          |       |              |          |          |           |        |      |            |               |
| Класс НТФР                                      | ATX                                                                                                    | мнн              |                | Торг. наим. 🔺    | Лекар   | ственная ф | орма | Дозиров  | ка    | Фасовка      | Кол-во   | На       | значено   | Вкл    | ючен | Исключен   | Причина исклю |
| 0010 Лекарств                                   | N05AH04                                                                                                    | Кветиалин*       |                |                  | табл.   | п.п.о.     |      | 200 мг   |       | Nº 60        | 10       |          |           |        |      |            |               |
| 0010 Лекарств                                   | N03AX09                                                                                                    | Ламотриджин*     |                |                  | табл.,  | дисперг.   |      | 100 мг   |       | Nº 30        | 20       |          |           |        |      |            |               |
|                                                 |                                                                                                    |                  |                |                  |         |            |      |          |       |              |          |          |           |        |      |            |               |
| О Сформироват                                   | ь                                                                                                    |                  |                |                  |         |            |      |          |       |              |          |          |           |        |      |            |               |

Рисунок 8 «Подраздел «Персональная разнарядка»

2.9.2.1. Для добавления пациентов необходимо воспользоваться действием «Добавить». В открывшейся поисковой форме «Человек: Поиск» внести ФИО пациента в соответствующие параметры и использовать действие «Найти» и выбрать.

2.9.2.2. Для упрощения поиска пациентов необходимо в параметре «Фамилия» внести первую букву фамилии и использовать действие «Найти». В этом случае будут найдены пациенты, удовлетворяющие поисковому запросу, прикреплённые к участку, по которому создаётся заявка (заявка участкового специалиста), для заявок профильных специалистов будут отображены пациенты, прикреплённые к МО, и имеющие льготную категорию в зависимости от выбранного типа заявки (Федеральная или Региональная) (Рисунок 8.1).

| Человек: Поиск                      |                           |               |                     |                  | ×                |
|-------------------------------------|---------------------------|---------------|---------------------|------------------|------------------|
| Пациент<br>Фамилия:<br>6            | Имя:                      |               | Отчество:           |                  |                  |
| Дата рождения: Возраст с:<br>СНИЛС: | no:                       | Год роз       | кдения с: по:       |                  |                  |
| Полис<br>Серия: Номер               | : Ep                      | циный номер:  |                     |                  |                  |
| Номер амб. карты: Номер             | KBC:                      |               |                     |                  | _                |
| Добавить Лименить Просмотреть       | 🧿 Обновить 🛛 🖾 Печать 🔻 🌘 | Э Это двойник |                     |                  | 1/3              |
| Фамилия Имя                         | Отчество                  | Дата рож Дат  | га сме Номер полиса | МО прикрепления  | Номер амб. кар   |
|                                     | Лутфуллович               | 05.12.1946    | 0267350844000       | ГБУЗ РБ Поликлин | 39989            |
|                                     | Акрамович                 | 15.10.1959    | 0249040834000       | ГБУЗ РБ Поликлин | 40012            |
|                                     | Михайлович                | 22.05.1960    | 0254930827000       | ГБУЗ РБ Поликлин | 57121            |
| 🚺 🖣 Страница 1 из 1 🕨 🕅 😂           |                           |               |                     | Отображаемые с   | троки 1 - 3 из 3 |
| <u>Найти</u> <u>С</u> брос Выбрать  |                           |               |                     | 🕜 Помощь         | <u>Закрыть</u>   |

Рисунок 8.1 Добавление пациентов

2.9.2.3. В отобразившемся списке пациентов необходимо выделять строки с данными пациентов и использовать действие «Выбрать». Аналогичным образом необходимо внести всех остальных пациентов.

2.9.2.4. После того, как работа по добавлению пациентов будет проведена, необходимо перейти во вторую часть формы «Медикаменты».

2.9.2.5. Для добавления медикаментов пациенту необходимо воспользоваться действием «Добавить», в открывшейся форме «Строка персональной разнарядки» (Рисунок 8.2) необходимо заполнить параметры необходимыми значениями и осуществить стандартное сохранение формы.

| Строка персональной разн | арядки                                                     | ×   |
|--------------------------|------------------------------------------------------------|-----|
| Пациент: ФАЗУЛЛИН Шав    | кат АХМАДУЛЛОВИЧ Д/р: 23.02.1939 г.р. Пол: Мужской         |     |
|                          |                                                            |     |
| Прикрепление:            | ГБУЗ РБ Поликлиника № 32 г.Уфа 3                           |     |
| Заявка:                  | 2019 год, Дополнительная, 3, Лутфурахманова Аделя Илюсовна |     |
| Финансирование:          | 20. Федеральный бюджет                                     | ~   |
| Наименование ЛС:         | энал                                                       | ~   |
| Примечание:              | 7.49 р. Эналаприл, табл., 10 мг, № 20                      |     |
| Количество:              | 22.00 р. Эналаприл, табл., 2.5 мг, № 20                    |     |
| Pursucouor               | 8.88 р. Эналаприл, табл., 5 мг, № 20                       |     |
| рыписано.                | 11.46 р. Эналаприл, табл., 20 мг, № 20                     |     |
| Период включения:        |                                                            | .:  |
| Причина исключения:      | ×                                                          |     |
|                          |                                                            |     |
| <u>Сохранить</u>         |                                                            | ена |

Рисунок 8.2 Добавление медикамента

2.9.2.6. Аналогичным образом необходимо добавить пациенту остальные медикаменты.

ВНИМАНИЕ! Выписка медикамента с торговым наименованием возможна только при наличии у пациента протокола ВК с выбранным значением «Выписка лекарственного препарата по ДЛО» в параметре «Причина обращения» подраздела «Причина обращения и диагнозы» формы «Протокол заседания ВК: Добавление» (при этом в параметре «Вид экспертизы» подраздела «Экспертиза» автоматически будет установлено значение «Экспертиза с целью определения льготного лекарственного обеспечения и дорогостоящего лечения») (Рисунок 8.3). Протокол ВК создаётся согласно инструкции <u>Протокол заседания ВК:</u> Добавление.

| Прикрепление:                                                                        | ПОЛ-КА ТЕСТ 13147                                     |   |
|--------------------------------------------------------------------------------------|-------------------------------------------------------|---|
| Заявка:                                                                              | 2020 год, Дополнительная, КАМЕНСКИХ Елена Анатольевна |   |
| Финансирование:                                                                      | 2. Региональный бюджет                                | × |
| Наименование ЛС:                                                                     | Анастрозол, табл. п.п.о., 1 мг, № 28                  | * |
| Примечание:                                                                          |                                                       |   |
| Торг. наименование:                                                                  | Аримидекс®                                            | * |
|                                                                                      |                                                       |   |
| Протокол ВК:<br>Количество:<br>Выписано:                                             | №34 от 08.07.2019 V                                   |   |
| Протокол ВК:<br>Количество:<br>Выписано:<br>Период включения:                        | №34 от 08.07.2019 V                                   |   |
| Протокол ВК:<br>Количество:<br>Выписано:<br>Период включения:<br>Причина исключения: | №34 от 08.07.2019 V                                   |   |

Рисунок 8.3 Добавление медикамента с торговым наименованием

2.9.2.7. Медикаменты, добавленные профильным специалистом, не будут подлежать редактированию участковым врачом.

2.9.2.8. После окончания работ по внесению информации в заявку необходимо воспользоваться действием «Сформировать». РМИАС РБ будет сформировано информационное сообщение: «Заявка со статусом "Сформированная" доступна только для просмотра! Изменить статус заявки на "Сформированная"?». При выборе значения «Да» внесение изменений будет невозможно (Рисунок 8.4).

| Вопрос | 30 16                                                  | 104.20                            | 1 667.20             | 06.08.2015     | ×   |
|--------|--------------------------------------------------------|-----------------------------------|----------------------|----------------|-----|
| 2      | Заявка со статусом "Сформ<br>Изменить статус заявки на | ированная" дост<br>"Сформированна | гупна только<br>ая"? | ) для просмотр | pa! |
| N≏ 5   | 30 Да                                                  | Нет                               | 1 290.00             |                |     |
| Nº 3   | 30 20 <b>P</b>                                         | 89.74                             | 1 794.80             |                |     |

Рисунок 8.4 «Информационное сообщение РМИАС РБ»

**ВНИМАНИЕ!** После того, как заявки будут сформированы врачами медицинских организаций (статус – «Сформированная») они будут отражены на рабочем месте руководителя медицинской организации для согласования и утверждения.

2.9.3. Подраздел «Медикаменты заявки». Рабочее место разделено на 2 части: «Медикаменты» и «Пациенты», в котором первичным является внесение медикаментов и дальнейшая интеграция с пациентами, которым необходим данное лекарственное средство (Рисунок

| Q | ) |   |
|---|---|---|
| ) | J | • |

| Заявка: Редакти                                                     | xnnx: Pcgartmponame                                                                                                    |                               |                  |                        |                  |            |            |                 |        |          |           |            |            |        |
|---------------------------------------------------------------------|----------------------------------------------------------------------------------------------------|-------------------------------|------------------|------------------------|------------------|------------|------------|-----------------|--------|----------|-----------|------------|------------|--------|
| Заявка на 2019<br>Государственно                                    | Заявка на 2019 год. ОНЛС: общетералевтическая группа Дата и время сдачи заявки: не определены<br>осударственное боджетное учреждение здравоохранения Республики Башкортостан Поликлиника № 32 городского округа города Уфа, Тералевтическое отделение № Статус заявки: Начальная<br>Судина заявки: Тачальная |                               |                  |                        |                  |            |            |                 |        |          |           |            |            |        |
| Медикаменты                                                         | Медиканенты заявики Шаблон заявики Персональная разнерадна                                                                                                    |                               |                  |                        |                  |            |            |                 |        |          |           |            |            |        |
| Нажмите на заг                                                      | ажинте на заголовок чтобы свернуть/развернуть панель фильтров                                                                                                    |                               |                  |                        |                  |            |            |                 |        |          |           |            |            |        |
| Дата измене                                                         | ения:                                                                                                    | I MH                          | 4:               |                        |                  |            |            |                 |        |          |           |            |            |        |
| Торговое н                                                          | Toprose Hawk: Aek dopha                                                                                                    |                               |                  |                        |                  |            |            |                 |        |          |           |            |            |        |
| Дозир                                                               | Dostoposa da cosea: BT-V. yganente:                                                                                                    |                               |                  |                        |                  |            |            |                 |        |          |           |            |            |        |
| <br>Найти                                                           | <b>О</b> Сброс                                                                                                    |                               |                  |                        |                  |            |            |                 |        |          |           |            |            |        |
| Медикаменты                                                         |                                                                                                    |                               |                  |                        |                  |            |            |                 |        |          |           |            |            |        |
| О Добавить 🥢                                                        | Изменить 📄 Поост                                                                                                    | ютреть 🔞 Удалить 🕓 Обновить   | «Печать» 🖸 Лейст | 1918 ¥                 |                  |            |            |                 |        |          |           |            |            |        |
| Класс НТФР                                                          | ATX                                                                                                    | мнн                           | Торг. наим.      | Лекарственная форма    | Дозировка        | Фасовка    | Тримечание | Финансирование  | Кол-во | Цена     | Сумма     | Внесен     | Изменен    | Удален |
| 0010 Лекарств                                                       | C08CA01                                                                                                    | Амлодипин                     |                  | табл.                  | 10 MF            | Nº 30      |            | Федеральный бюд | 12     | 73.72    | 884.64    | 19.06.2018 | 19.06.2018 |        |
| 0010 Лекарств                                                       | C10AA05                                                                                                    | Аторвастатин                  |                  | табл. п.п.о.           | 20 мг            | Nº 30      |            | Федеральный бюд | 36     | 312.14   | 11 237.04 | 19.06.2018 | 19.06.2018 |        |
| 0010 Лекарств                                                       | R05CB01                                                                                                    | Ацетилцистеин                 |                  | табл. шип.             | 600 MF           | NR 10      |            | Федеральный бюд | 6      | 141.72   | 850.32    | 19.06.2018 | 19.06.2018 |        |
| 0010 Лекарств                                                       | N07CA01                                                                                                    | Бетагистин                    |                  | табл.                  | 24 мг            | N# 30      |            | Федеральный бюд | 10     | 40.18    | 401.80    | 19.06.2018 | 19.06.2018 |        |
| 0010 Лекарств                                                       | C07AB07, C07B                                                                                                    | Бисопролол                    |                  | табл. п.п.о.           | 5 MF             | № 30       |            | Федеральный бюд | 36     | 93.84    | 3 378.24  | 19.06.2018 | 19.06.2018 |        |
| 0010 Лекарств                                                       | N06BX18                                                                                                    | Винпоцетин                    |                  | табл.                  | 10 мг            | № 30       |            | Федеральный бюд | 6      | 50.76    | 304.56    | 19.06.2018 | 19.06.2018 |        |
| 0010 Лекарств                                                       | C01DA08                                                                                                    | Изосорбида динитрат           |                  | табл. пролонг.         | 40 mr            | № 50       |            | Федеральный бюд | 8      | 197.77   | 1 582.16  | 19.06.2018 | 19.06.2018 |        |
| 0010 Лекарств                                                       | C01DA08                                                                                                    | Изосорбида динитрат           |                  | спрей подъязычн. доз.  | 1.25 мг/доза, 3. | 15 мл, № 1 |            | Федеральный бюд | 6      | 385.85   | 2 315.10  | 19.06.2018 | 19.06.2018 |        |
| 0010 Лекарств                                                       | R03AK03, R03A                                                                                                    | Ипратропия бромид + Фенотерол |                  | аэроз. д/ингал. доз.   | 20 мкг+0,5 мг/д  | 10 мл, № 1 |            | Федеральный бюд | 24     | 337.34   | 8 096.16  | 19.06.2018 | 19.06.2018 |        |
| 0010 Лекарств                                                       | A01AD11, M01                                                                                                    | Кетопрофен                    |                  | капс. с модиф. высвоб. | 150 MF           | NR 30      |            | Федеральный бюд | 12     | 199.16   | 2 389.92  | 19.06.2018 | 19.06.2018 |        |
| 0010 Лекарств                                                       | C09AA03                                                                                                    | Лизиноприл                    |                  | табл.                  | 10 мг            | NR 30      |            | Федеральный бюд | 24     | 103.33   | 2 479.92  | 19.06.2018 | 19.06.2018 |        |
| 0010 Лекарств                                                       | A02BC01                                                                                                    | Омепразол                     |                  | капс.                  | 20 мг            | Nº 30      |            | Федеральный бюд | 24     | 108.14   | 2 595.36  | 19.06.2018 | 19.06.2018 |        |
| 0010 Лекарств                                                       | C09AA04                                                                                                    | Периндоприл                   |                  | табл. п.п.о.           | 10 мг            | Nº 30      |            | Федеральный бюд | 24     | 234.35   | 5 624.40  | 19.06.2018 | 19.06.2018 |        |
| 0010 Лекарств                                                       | R03AK06, R03BX                                                                                                    | Салметерол + Флутиказон       |                  | пор. д/ингал. доз.     | 50 мкг + 250 ми  | № 1        |            | Федеральный бюд | 12     | 1 151.07 | 13 812.84 | 19.06.2018 | 19.06.2018 |        |
| 0010 Лекарств                                                       | R03AK06, R03BX                                                                                                    | Салметерол + Флутиказон       |                  | пор. д/ингал. доз.     | 50 мкг + 500 до  | № 1        |            | Федеральный бюд | 12     | 776.89   | 9 322.68  | 19.06.2018 | 19.06.2018 |        |
| 0010 Лекарств                                                       | C03DA01                                                                                                    | Спиронолактон                 |                  | табл.                  | 25 mr            | Nº 20      |            | Федеральный бюд | 12     | 37.48    | 449.76    | 19.06.2018 | 19.06.2018 |        |
| 🚺 🖣 Страниц                                                         | а 1 из 1 🕨 🖡                                                                                                    | N 🖓                           |                  |                        |                  |            |            |                 |        |          |           |            |            |        |
| Пациенты                                                            |                                                                                                    |                               |                  |                        |                  |            |            |                 |        |          |           |            |            |        |
| 🗘 Добавить 🥜                                                        | Изменить 📄 Просм                                                                                                    | ютреть 😢 Удалить 🕓 Обновить   | 🚚 Печать 🔻       |                        |                  |            |            |                 |        |          |           |            |            |        |
| ФИО                                                                 |                                                                                                    |                               |                  |                        | Прикре           | пление     | Кол-во     | Врач            | ſ      | Период   |           |            |            |        |
| Мясников Николаі                                                    | Иясников Николай Летрович V ГБУЗ РБ Поликлиника № 32 г.Уфа 7 12                                                                                                    |                               |                  |                        |                  |            |            |                 |        |          |           |            |            |        |
| ВАЛИАХМЕТОВ РИФ ГАЛИМЬЯНОВИЧ V ГБУЗ РБ Политиника № 32 г.Уфа 7 12 - |                                                                                                    |                               |                  |                        |                  |            |            |                 |        |          |           |            |            |        |
|                                                                     |                                                                                                    |                               |                  |                        |                  |            |            |                 |        |          |           |            |            |        |
| Количество все                                                      | Количество всего: 36 В разнарядке: 36 В резерве: 0                                                                                                    |                               |                  |                        |                  |            |            |                 |        |          |           |            |            |        |
| Сформировате                                                        | •                                                                                                    |                               |                  |                        |                  |            |            |                 |        |          |           |            |            |        |

Рисунок 9 Добавление к лекарственным средствам пациентов, которые в нём нуждаются

2.9.3.1. В данный подраздел медикаменты «попадают» из подраздела «Шаблон заявки» в случае указания в нём количества медикаментов, однако, возможно и самостоятельное добавление медикаментов с указанием количества. В этом случае медикаменты автоматически отобразятся и в других подразделах. Работа в данном подразделе должна быть организована следующим образом:

2.9.3.2. Для добавления медикамента необходимо воспользоваться действием «Добавить» и заполнить форму «Добавление медикамента в заявку на ЛС». При выборе в параметре «Наименование ЛС» названия медикамента остальные параметры будут заполнены по умолчанию. В параметре «Количество» указать требуемое количество препарата. После заполнения формы осуществить действия по стандартному сохранению (Рисунок 9.1, 9.2).

| Добавление медикамента | в заявку на ЛС                          | < |
|------------------------|-----------------------------------------|---|
| Наименование ЛС:       | энала                                   |   |
| Примечание:            | 7.49 р. Эналаприл, табл., 10 мг, № 20   |   |
| ATX                    | 22.00 р. Эналаприл, табл., 2.5 мг, № 20 |   |
| MUL                    | 8.88 р. Эналаприл, табл., 5 мг, № 20    |   |
| мнн:                   | 11.46 р. Эналаприл, табл., 20 мг, № 20  |   |
| Лекарственная форма:   | 5.                                      |   |
| Дозировка:             |                                         |   |
| Фасовка:               |                                         |   |
| Количество:            |                                         |   |
| Цена:                  |                                         |   |
| Сумма:                 |                                         |   |
| <u>Сохранить</u>       | Помощь Отмена                           |   |

Рисунок 9.1 «Форма «Добавление медикамента»

| Добавление медикамента | в заявку на ЛС           |      |             | ×              |
|------------------------|--------------------------|------|-------------|----------------|
| Наименование ЛС:       | Эналаприл, табл., 10 мг, | № 20 |             | ~              |
| Примечание:            |                          |      |             |                |
| ATX:                   | С09АА02 Эналаприл        |      |             |                |
| MHH:                   | Эналаприл                |      |             |                |
| Лекарственная форма:   | табл.                    |      | ]           |                |
| Дозировка:             | 10 мг                    |      | ]           |                |
| Фасовка:               | № 20                     |      | ]           |                |
| Количество:            | 10                       |      |             |                |
| Цена:                  | 7.49                     | ]    |             |                |
| Сумма:                 | 74.90                    |      |             |                |
| <u>Сохранить</u>       |                          |      | 🕢 Помощь) 💽 | <u>)</u> тмена |

Рисунок 9.2 «Форма «Добавление медикамента»

2.9.3.3. Для добавления данных по пациенту на каждый медикамент необходимо выделить в части «Медикаменты» строку с нужным медикаментом и в части «Пациенты» с использованием действия «Добавить» и стандартной формы «Человек: Поиск» осуществить поиск и добавление данных о пациентах. В открывшейся форме «Строка персональной разнарядки» (Рисунок 9.3) необходимо внести требуемое количество медикамента и произвести стандартное сохранение формы.

| Строка персональной разн | арядки                                                     | ×     |
|--------------------------|------------------------------------------------------------|-------|
| Пациент: ТЕСТ ГРАЖДА     | нин гражданин Д/р: 01.01.1987 г.р. Пол: Женский            |       |
|                          |                                                            |       |
| Прикрепление:            | ПОЛ-КА ТЕСТ 2                                              |       |
| Заявка:                  | 2018 - 2019 г.г., Плановая, 1, КАМЕНСКИХ Елена Анатольевна |       |
| Финансирование:          | 2. Региональный бюджет                                     | ~     |
| Наименование ЛС:         | Аторвастатин, табл. п.п.о., 40 мг, № 30                    | ~     |
| Примечание:              |                                                            |       |
| Количество:              | 15                                                         |       |
| Выписано:                |                                                            |       |
| Период включения:        |                                                            |       |
| Причина исключения:      | ~                                                          |       |
|                          |                                                            |       |
| <u> Сохранить</u>        | 🔞 Помощь 💽                                                 | тмена |

Рисунок 9.3 «Форма «Строка персональной разнарядки»

2.9.3.4. Если количество медикаментов будет превышать запланированное количество медикаментов, то в РМИАС РБ сформирует информационное сообщение: «В разнарядку включено медикаментов больше, чем есть в резерве врача заявки. Уменьшите количество ЛС в разнарядке» (Рисунок 9.4, 9.5).

| 🤌 Рабочее несто 🛛 🦉 Паспорт МО + 🐁 ЛЛО + 🐇 Поликличика + 😒 Стацио                                                                                 | нар 🔹 😹 Параклиника 🔹 💭 С                                                           | тонатология 🔹 💷 | Алтека 🔹 🧭 До | кументы 🔹 🥥 Се | ервис 🔹 📳 Отче | ы 🔹 🛅 Окна | 🔹 😧 Понощь | •          |         |    |      |              | 2      | Dio_test2 🔹 💆 Выход       |
|----------------------------------------------------------------------------------------------------|-------------------------------------------------------------------------------------|-----------------|---------------|----------------|----------------|------------|------------|------------|---------|----|------|--------------|--------|---------------------------|
| Заявка: Редактирование                                                                                                    |                                                                                     |                 |               |                |                |            |            |            |         |    |      |              |        | \$ X                      |
| Заявка на 3-й квартал 2017 года, РЛО: общетералевтическая группа<br>НУ ГОРОДСКАЯ КЛИНИЧЕСКАЯ БОЛЬИЩА №21, Терапевтическое отд. №1<br>ВРАЧ ДЛО ДЛО | Дата и время сдачи заявки:<br>Статус заявки: Начальная<br>Сумна заявки: 30039.45 р. | не определены   |               |                |                |            |            |            |         |    |      |              |        |                           |
|                                                                                                    |                                                                                     |                 |               |                |                |            |            |            |         |    |      |              |        |                           |
| Нажните на заголовок, чтобы свернуть/развернуть панель фильтров                                                                                   |                                                                                     |                 |               |                |                |            |            |            |         |    |      |              |        | -                         |
| Дата изменения:                                                                                                    |                                                                                     |                 |               |                |                |            |            |            |         |    |      |              |        |                           |
| Торговое наим.: Лек.форма:                                                                                                    |                                                                                     |                 |               |                |                |            |            |            |         |    |      |              |        |                           |
| Дозировка: Фасовка:                                                                                                    | в т.ч. удале                                                                        | нные: 🛄         |               |                |                |            |            |            |         |    |      |              |        |                           |
| Кайти Осброс                                                                                                    |                                                                                     |                 |               |                |                |            |            |            |         |    |      |              |        | 28                        |
| Медиканенты                                                                                                    |                                                                                     |                 |               |                |                |            |            |            |         |    |      |              |        |                           |
| 😋 Добавить 🥜 Изменить 📄 Просмотреть 😣 Удалить 🔘 Обновить 👹 П                                                                                      | ечать *                                                                             |                 |               |                |                |            |            |            |         |    |      |              |        | 3/6                       |
| Knacc HT&P ATX MHH Topr. наим.                                                                                                    | Лекарственная форма                                                                 | Дозировка       | Фасовка       | Кол-во         | Цена           | Сумма      | Внесен     | Изменен    | Удален  |    |      |              |        |                           |
| 0010 Лекарств R02AD, R05CB06 Амброксол*                                                                                                    | табл. дисперг.                                                                      | 30 mr           | NR 30         | 16             | 104.20         | 1 667.20   | 06.08.2015 | 06.08.2015 |         |    |      |              |        |                           |
| 0010 Лекарств                                                                                                    | Kanc.                                                                               | 100 mr          | N# 30         | 1              | 15.35          | 15.35      | 06.08.2015 | 06.08.2015 |         |    |      |              |        |                           |
| 0010 Лекарств NOSAH04 Кветиалин*                                                                                                    | табл. п.п.о.                                                                        | 200 mr          | N# 60         | 15             | 1 535.11       | 23 026.65  | 04.08.2015 | 04.08.2015 |         |    |      |              |        |                           |
| 0010 Jersecte N03AV09 Restaurant                                                                                                    | Taon.                                                                               | 25 MF           | N# 50         | 20             | 43.00          | 1 290.00   | 04.08.2015 | 04.08.2015 |         |    |      |              |        |                           |
| 0010 Лекарств J01MA12, S01A Левофпоксацин*                                                                                                    | табл. п.о.                                                                          | 250 mr          | N# 20         | 30             | 75.36          | 2 260.80   | 04.08.2015 | 04.08.2015 |         |    |      |              |        |                           |
|                                                                                                    |                                                                                     |                 |               |                |                |            |            |            |         |    |      |              |        |                           |
|                                                                                                    |                                                                                     |                 |               |                |                |            |            |            |         |    |      |              |        |                           |
|                                                                                                    |                                                                                     |                 |               |                |                |            |            |            |         |    |      |              |        |                           |
|                                                                                                    |                                                                                     |                 |               |                |                |            |            |            |         |    |      |              |        |                           |
|                                                                                                    |                                                                                     |                 |               |                |                |            |            |            |         |    |      |              |        |                           |
| 🙌 4 Страница 1 из 1 🕨 🙌 🤤                                                                                                    |                                                                                     |                 |               |                |                |            |            |            |         |    |      |              | Отобра | ажаемые строки 1 - 6 из 6 |
| Пациенты                                                                                                    |                                                                                     |                 |               |                |                |            |            |            |         |    |      |              |        |                           |
| 🗘 Добавить 🥜 Изменить 📄 Просмотреть 🔕 Удалить 🥥 Обновить 👹 П                                                                                      | ечать *                                                                             |                 |               |                |                |            |            |            |         |    |      |              |        | 1/2                       |
| 6/10                                                                                                    |                                                                                     |                 |               |                |                |            |            | Прикр      | епление | Ко | n-eo | Врач         | Период |                           |
| ИВАНОВА ГАЛИНА ФЕДОРОВНА                                                                                                    |                                                                                     |                 |               |                |                |            |            | TKB 2      | 11      | 10 |      | ВРАН ДЛО ДЛО | •      |                           |
| VEAHOBA 309 TABЛOBHA                                                                                                    |                                                                                     |                 |               |                |                |            |            | TKE 2      | 11      | 5  |      | ВРАЧ ДЛО ДЛО |        |                           |
| Количество всего: 15 В разнарядке: 15 В резерве: 0                                                                                                |                                                                                     |                 |               |                |                |            |            |            |         |    |      |              |        |                           |
| Сформуровать                                                                                                    |                                                                                     |                 |               |                |                |            |            |            |         |    |      |              | ۲      | Помощь 🙆 Закрыть          |

#### Рисунок 9.4 «Внесение информации по медикаментам»

| 🦂 Рабочее место 📲 Паспорт МО 🔹 🕵 ЛЛО 🤹                                                                | 💪 Поликлиника 🔹 😓 Стационар                        | о 🔹 🛃 Параклиника 🔹 🎧 Ст                                                            | оматология 💌 🂵  | Аптека 🔹 🤔 Доку   | менты 🔹 🥼 Се | ервис 🔹 📑 Отчет | ъ 🔻 🖰 Окна | • 💡 Помощь | •          |         |        |              | 🕹 Dio_     | test2 🔻 💆 Вьоход      |
|----------------------------------------------------------------------------------------------------|----------------------------------------------------|-------------------------------------------------------------------------------------|-----------------|-------------------|--------------|-----------------|------------|------------|------------|---------|--------|--------------|------------|-----------------------|
| Заявка: Редактирование                                                                                |                                                    |                                                                                     |                 |                   |              |                 |            |            |            |         |        |              |            | \$ X                  |
| Заявка на 3-й квартал 2017 года, РЛО: общете<br>МУ ГОРОДСКАЯ КЛИНИЧЕСКАЯ БОЛЬНИЦА №2:<br>ВРАЧ ДЛО ДЛО | рапевтическая группа<br>1, Терапевтическое отд. №1 | Дата и время сдачи заявки:<br>Статус заявки: Начальная<br>Сумма заявки: 30039.45 р. | не определены   |                   |              |                 |            |            |            |         |        |              |            |                       |
| Медикаменты заявки Шаблон заявки Пер                                                                  | сональная разнарядка                               |                                                                                     |                 |                   |              |                 |            |            |            |         |        |              |            |                       |
| Нажмите на заголовок, чтобы свернуть/разве                                                            | рнуть панель фильтров                              |                                                                                     |                 |                   |              |                 |            |            |            |         |        |              |            |                       |
| Дата изменения:<br>Торговое наим.:<br>Дозировка:                                                      | МНН:<br>Лек.форма:<br>Фасовка:                     | в т.ч. удален                                                                       | ные: 🗐          |                   |              |                 |            |            |            |         |        |              |            |                       |
| 🔍 Найти 🚺 🚫 Сброс                                                                                     |                                                    |                                                                                     |                 |                   |              |                 |            |            |            |         |        |              |            | 20                    |
| Медикаменты                                                                                           |                                                    |                                                                                     |                 |                   |              |                 |            |            |            |         |        |              |            |                       |
| 🔾 добавить 🥜 Изменить 📄 Просмотреть 🔇                                                                 | Удалить 🧿 Обновить 🗳 Печ                           | ать т                                                                               |                 |                   |              |                 |            |            |            |         |        |              |            | 2/6                   |
| Knace HTOP ATX MHH                                                                                    | Торг. наим.                                        | Лекарственная форма                                                                 | Дозировка       | Фасовка           | Кол-во       | Цена            | Сумма      | Внесен     | Изменен    | Удален  |        |              |            |                       |
| 0010 Лекарств R02AD, R05CB06 Aмброксол*                                                               |                                                    | табл. дисперг.                                                                      | 30 mr           | N≌ 30             | 16           | 104.20          | 1 667.20   | 06.08.2015 | 06.08.2015 |         |        |              |            |                       |
| 0010 Лекарств В01АС06, N02В Ацетилсалици                                                              | повая кислота                                      | Kanc.                                                                               | 100 mr          | NR 30             | 1            | 15.35           | 15.35      | 06.08.2015 | 06.08.2015 |         |        |              |            |                       |
| 0010 Лекарств N05АН04 Кветиалин*                                                                      |                                                    | табл. п.п.о.                                                                        | 200 mr          | N≌ 60             | 15           | 1 535.11        | 23 026.65  | 04.08.2015 | 04.08.2015 |         |        |              |            |                       |
| 0010 Лекарств N05AH02 Клозалин*                                                                       |                                                    | табл.                                                                               | 25 MF           | N# 50             | 30           | 43.00           | 1 290.00   | 04.08.2015 | 04.08.2015 |         |        |              |            |                       |
| 0010 Jekapote N03AX09 Jiamotpidxie<br>0010 Bekapote I01M412 S014 Beentoxcau                           |                                                    | таол. дисперг.                                                                      | 100 MF          | Nº 30             | 20           | 89.74           | 2 260 80   | 04.08.2015 | 04.08.2015 |         |        |              |            |                       |
|                                                                                                    |                                                    |                                                                                     |                 |                   |              |                 |            |            |            |         |        |              |            |                       |
| 🕅 🖣 Страница 1 из 1 🕨 🕅                                                                               |                                                    |                                                                                     |                 |                   |              |                 |            |            |            |         |        |              | Отображаен | мые строки 1 - 6 из 6 |
| Пациенты                                                                                              |                                                    |                                                                                     |                 |                   |              |                 |            |            |            |         |        |              |            |                       |
| 🗘 Добавить 🥖 Изменить 📄 Просмотреть 🔕                                                                 | Удалить 🧿 Обновить 👹 Печа                          | ать *                                                                               |                 |                   |              |                 |            |            |            |         |        |              |            | 1/1                   |
| ФИ0                                                                                                   |                                                    |                                                                                     |                 |                   |              |                 |            |            | Прикр      | епление | Кол-во | Врач         | Период     |                       |
| тест для поликлиники                                                                                  |                                                    |                                                                                     |                 |                   |              |                 |            |            | ГКБ 2      | 11      | 2      | ВРАН ДЛО ДЛО | -          |                       |
| Количество всего: 1 В разнарядке: 2                                                                   | В резерве: -1                                      | Резевр по заявке исчерпан.                                                          | Откорректируйте | е персональную ра | внарядку.    |                 |            |            |            |         |        |              |            |                       |
| Сформировать                                                                                          |                                                    |                                                                                     |                 |                   |              |                 |            |            |            |         |        |              | Con Tors   | ощь 🙆 Закрыть         |

Рисунок 9.5 «Внесение информации по медикаментам»

2.9.3.5. После окончания работ по внесению информации в заявку необходимо воспользоваться действием «Сформировать». РМИАС РБ будет сформировано информационное сообщение: «Заявка со статусом "Сформированная" доступна только для просмотра! Изменить статус заявки на "Сформированная"?». При выборе значения «Да» внесение изменений будет невозможно (Рисунок 9.6).

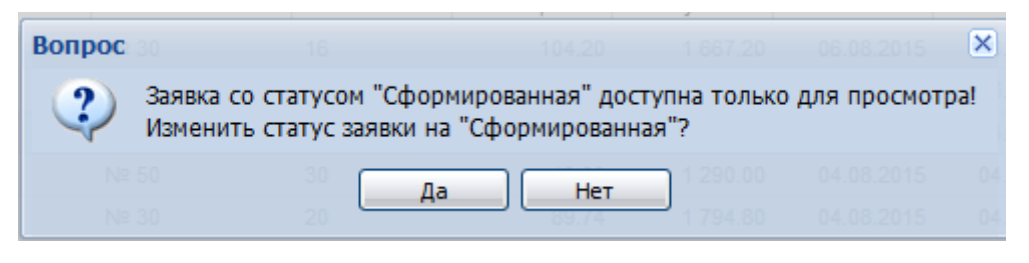

Рисунок 9.6 «Информационное сообщение РМИАС РБ»

## 3. Утверждение заявки руководителем медицинской организации

3.1. Создание рабочего места для руководителя медицинской организации осуществляется в соответствии с Инструкцией Пользователя РМИАС РБ «Создание автоматизированного рабочего места «Руководитель медицинской организации».

3.2. Для проведения действий по утверждению заявки на медикаменты от медицинской организации руководителю МО необходимо авторизоваться в РМИАС РБ в соответствии с пунктом 1 раздела «Авторизация в РМИАС РБ» настоящей Инструкции. Далее выбрать раздел «ЛЛО» (Рисунок 10).

3.3. В открывшейся форме «Выбор заявки» необходимо выбрать заявку для утверждения и открыть её (Рисунок 11).

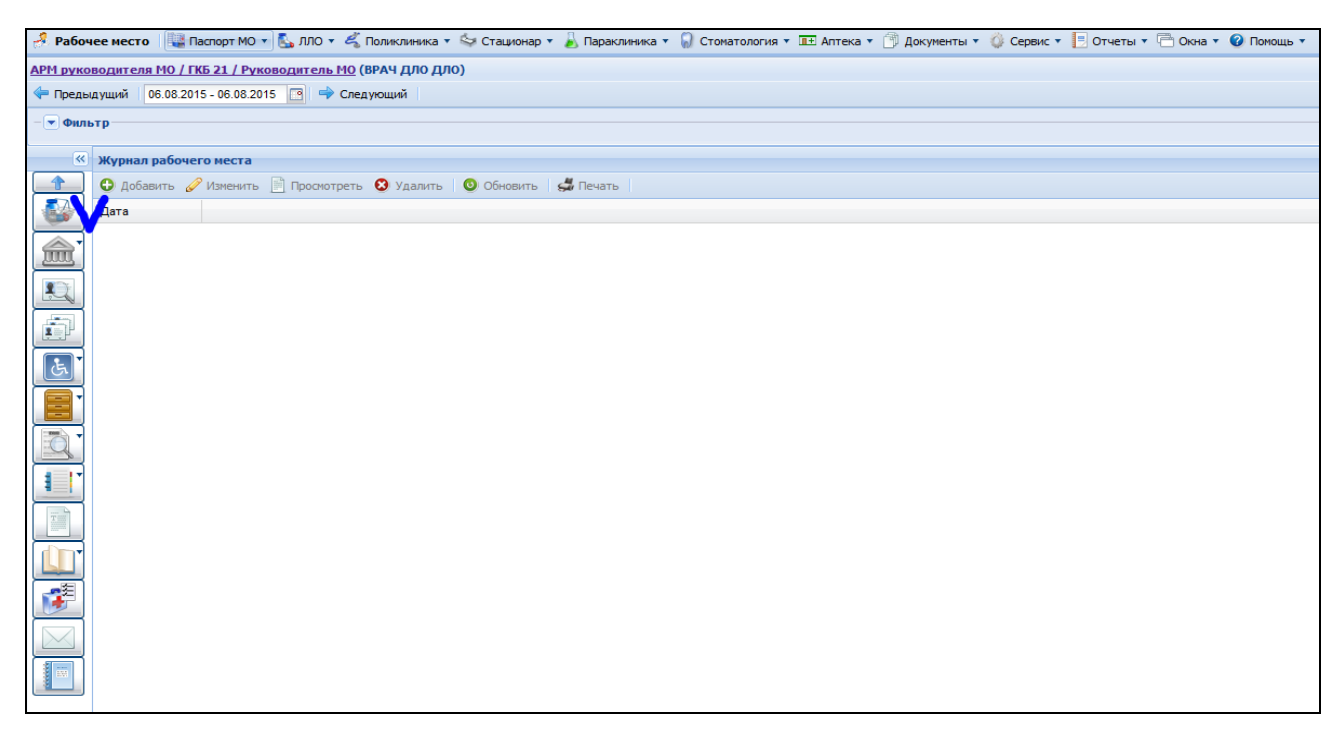

Рисунок 10 «Рабочее место руководителя медицинской организации»

| чa  | h //       | 917807145                             | 4   | 144b  | I BY S PB HO |    | 76.06.7018.10135 | MV38P |   |
|-----|------------|---------------------------------------|-----|-------|--------------|----|------------------|-------|---|
| B   | ыбор заявн | КИ 917782064                          |     |       |              |    |                  | ×     | 8 |
|     | 2          |                                       |     |       |              |    |                  | ^     |   |
|     | заявка:    | заявка ОНЛІТ на 2019 год              |     |       |              |    | ¥                |       |   |
| L   | _          | Заявка по Орфанным препаратам на 2019 | год |       |              |    |                  | ×     |   |
|     | Открыт     | Заявка Диабет (РЛО) на 2019 год       |     |       |              |    |                  | ена   |   |
|     |            | Заявка Диабет (ОНЛП) на 2019 год      |     |       |              |    |                  | DVIKD |   |
| 99  | 1 27       | 2555WD BEO US 2010 555                |     |       |              |    |                  | Лутфу |   |
| 0.4 | 2 75       | заявка рло на 2019 год                |     |       |              |    |                  | FIARE |   |
| 34  | 2 13       | 2508K2 OHDD up 2010 rog               |     |       |              |    |                  | DVIRD |   |
| 99  | 1 26       | Залька Опліт на 2019 ГОД              |     |       |              |    |                  | Гильм |   |
| 98  |            | 937168184                             | 1   | 14017 | CEV3 P5 Do   | 10 | 25.06.2018.08.02 | Красн |   |

Рисунок 11 «Выбор заявки для утверждения»

3.4. В открывшемся разделе «Заявки врачей» будут отображены все заявки от врачей МО (Рисунок 11.1).

3.5. Для просмотра заявки необходимо выделить нужную строку и манипулятором «Мышь» кликнуть по строке 2 раза. Заявка будет открыта в режиме «Просмотр» (Рисунок 11.1, 12).

| Заявки врачей                                                                       | заявки врачей                   |         |                             |                       |                |           |            |            |                                                                                                    |       |       |
|-------------------------------------------------------------------------------------|---------------------------------|---------|-----------------------------|-----------------------|----------------|-----------|------------|------------|----------------------------------------------------------------------------------------------------|-------|-------|
| Льготная Плановая заявка на лекарственные препараты по РЛО на 3-й квартал 2017 года |                                 |         |                             |                       |                |           |            |            |                                                                                                    |       |       |
| Список заявок Медиконенты заявои                                                    |                                 |         |                             |                       |                |           |            |            |                                                                                                    |       |       |
| Фильтры                                                                             |                                 |         |                             |                       |                |           |            |            |                                                                                                    |       |       |
| Статус заявки:                                                                      |                                 |         | ~                           | Врач:                 |                |           |            |            | <ul> <li>Image: Constraint of the second second</li></ul> | Поиск | Сброс |
| 📄 Проснотреть 🛛 🔕 Об                                                                | іновить 🛛 🗳 Печать 🔹 💽 Действия | A *     |                             |                       |                |           |            |            |                                                                                                    |       |       |
| мо                                                                                  | Отделение                       | Участок | Врач                        | Период                | Статус         | Сумма     | Внесен     | Изменен    |                                                                                                    |       |       |
| МУ ГОРОДСКАЯ КЛИН                                                                   | Терапевтическое отд. №1         | 1       | ВРАЧ ДЛО                    | 3-й квартал 2017 года | Сформированная | 3 906.85  | 04.08.2015 | 06.08.2015 |                                                                                                    |       |       |
| МУ ГОРОДСКАЯ КЛИН                                                                   | Терапевтическое отд. №2         | 13      | КУКУНИНА НАТАЛЬЯ НИКОЛАЕВНА | 3-й квартал 2017 года | Сформированная | 16 043.50 | 04.08.2015 | 06.08.2015 |                                                                                                    |       |       |
| МУ ГОРОДСКАЯ КЛИН                                                                   | Терапевтическое отд. №1         | 1       | ВРАЧ ДЛО ДЛО                | 3-й квартал 2017 года | Сформированная | 39 054.80 | 04.08.2015 | 06.08.2015 |                                                                                                    |       |       |
|                                                                                     |                                 |         |                             |                       |                |           |            |            |                                                                                                    |       |       |
|                                                                                     |                                 |         |                             |                       |                |           |            |            |                                                                                                    |       |       |
|                                                                                     |                                 |         |                             |                       |                |           |            |            |                                                                                                    |       |       |
|                                                                                     |                                 |         |                             |                       |                |           |            |            |                                                                                                    |       |       |
|                                                                                     |                                 |         |                             |                       |                |           |            |            |                                                                                                    |       |       |
|                                                                                     |                                 |         |                             |                       |                |           |            |            |                                                                                                    |       |       |

Рисунок 11.1 «Просмотр заявок от врачей»

| 🦂 Рабочее мест                                                                                                    | о 🛛 🚂 Паспорт М                                          | ю 👻 🕵 лло   | ) 🔹 🐇 Поликлиника  | 😓 Стационар 🔹   | 🕗 📙 Параклиника 🔻 🎧 Стог    | иатология 🔻 🎞 А | Аптека 🔹 🎁 Докум | іенты 🔹 🧳 Сер | вис 🔹 📃 Отчеть | 🔹 🦳 Окна 🔹 | 🕜 Помощь 🔹 |  |
|----------------------------------------------------------------------------------------------------|----------------------------------------------------------|-------------|--------------------|-----------------|-----------------------------|-----------------|------------------|---------------|----------------|------------|------------|--|
| Заявка: Просмотр                                                                                                    | )                                                        |             |                    |                 |                             |                 |                  |               |                |            |            |  |
| Заявка на 3-й квартал 2017 года, РЛО: общетерапевтическая группа Дата и время сдачи заявки: не определены<br>МУ ГОРОДСКАЯ КЛИНИЧЕСКАЯ БОЛЬНИЦА №21, Терапевтическое отд. №1 Статус заявки: Сформированная<br>ВРАЧ ДЛО Сумма заявки: 3906.85 р. |                                                          |             |                    |                 |                             |                 |                  |               |                |            |            |  |
| Медикаменты заяв                                                                                                    | Медикаменты заявки Шаблон заявки Персональная разнарядка |             |                    |                 |                             |                 |                  |               |                |            |            |  |
| Нажмите на заго                                                                                                    | ловок, чтобы св                                          | ернуть/раз  | вернуть панель фил | ьтров           |                             |                 |                  |               |                |            |            |  |
| N                                                                                                    | ин:                                                      |             |                    |                 |                             |                 |                  |               |                |            |            |  |
| Topropos up                                                                                                    | MHH:                                                     |             |                    |                 |                             |                 |                  |               |                |            |            |  |
| торговое на                                                                                                    | ин                                                       |             | лек.форм           | d.              |                             |                 |                  |               |                |            |            |  |
| Дозиро                                                                                                    | вка:                                                     |             | Фасовк             | a:              |                             |                 |                  |               |                |            |            |  |
| Цайти                                                                                                    | 🚫 Сброс                                                  |             |                    |                 |                             |                 |                  |               |                |            |            |  |
| Меликаменты                                                                                                    |                                                          |             |                    |                 |                             |                 |                  |               |                |            |            |  |
| Обновить                                                                                                    | 4 Davara                                                 |             |                    |                 |                             |                 |                  |               |                |            |            |  |
| Соновить н                                                                                                    | Ser Tiesdib *                                            |             |                    | <b>T</b>        | R                           | R               |                  | 16            | Usua           | 0          |            |  |
|                                                                                                    | MO1A PO1 MO2                                             | Индомотон   |                    | торг. наим.     | лекарственная форма         | Дозировка       | Vacobka          | хол-во 👻      | цена           | 1769.00    |            |  |
| 0010 Jiekapers                                                                                                    | R01AC06 N02R                                             | Анатипоали  |                    |                 | таол. п.о. раствор./кишечн. | 25 MI           | N≌ 30            | 20            | 00.40          | 220.25     |            |  |
| 0010 Лекарств                                                                                                    | R02AD R05CB06                                            | Амброксол*  | циновая кислота    |                 | табл лисперг                | 30 MF           | NR 30            | 10            | 104 20         | 1042.00    |            |  |
| 0010 Лекарств                                                                                                    | A01AD11, M01                                             | Кетопрофен  | e.                 |                 | капс.                       | 50 MF           | Nº 25            | 10            | 86.66          | 866.60     |            |  |
| 0010 Лекарств                                                                                                    | D07AA02, D07                                             | Гидрокортиз | 50H*               |                 | табл.                       | 10 мг           | Nº 100           |               | 300.00         | 0.00       |            |  |
| 0010 Лекарств                                                                                                    | N05AH04                                                  | Кветиалин*  |                    |                 | табл. п.п.о.                | 200 мг          | Nº 60            |               | 1 535.11       | 0.00       |            |  |
| 0010 Лекарств                                                                                                    | N05AH02                                                  | Клозапин*   |                    |                 | табл.                       | 25 мг           | N≌ 50            |               | 43.00          | 0.00       |            |  |
| 0010 Лекарств                                                                                                    | R01AA07, R02                                             | Ксилометаз  | юлин*              |                 | капли наз.                  | 0.05 %          | 10 мл, № 10      |               | 45.70          | 0.00       |            |  |
| 0010 Лекарств                                                                                                    | N03AX09                                                  | Ламотриджи  | ин*                |                 | табл. дисперг.              | 100 мг          | Nº 30            |               | 89.74          | 0.00       |            |  |
| 0010 Лекарств                                                                                                    | J01MA12, S01A                                            | Левофлокса  | цин*               |                 | табл. п.о.                  | 250 мг          | Nº 20            |               | 75.36          | 0.00       |            |  |
| 0010 Лекарств                                                                                                    | C10AA02                                                  | Ловастатин  | *                  |                 | табл.                       | 40 мг           | Nº 30            |               | 349.20         | 0.00       |            |  |
| 0010 Лекарств                                                                                                    | R06AX15                                                  | Мебгидроли  | н*                 |                 | драже                       | 100 мг          | Nº 10            |               | 43.30          | 0.00       |            |  |
| 0010 Лекарств                                                                                                    | R06AX15                                                  | Мебгидроли  | н*                 | Диазолина драже | драже                       | 100 мг          | Nº 10            |               | 43.30          | 0.00       |            |  |
| 0010 Лекарств                                                                                                    | A05AX, N05CD02                                           | Нитразепам  | *                  |                 | табл.                       | 5 мг            | Nº 20            |               | 38.10          | 0.00       |            |  |
| 0010 Лекарств                                                                                                    | A02BC01                                                  | Омепразол*  |                    |                 | капс. раствор./кишечн.      | 10 мг           | Nº 14            |               | 0.00           | 0.00       |            |  |
| 0010 Лекарств                                                                                                    | C09AA02                                                  | Эналаприл*  |                    |                 | табл.                       | 10 мг           | Nº 10            |               | 20.50          | 0.00       |            |  |
|                                                                                                    |                                                          |             |                    |                 |                             |                 |                  |               |                |            |            |  |
|                                                                                                    |                                                          |             |                    |                 |                             |                 |                  |               |                |            |            |  |
| Редактироват                                                                                                    | <u> </u>                                                 |             |                    |                 |                             |                 |                  |               |                |            |            |  |

Рисунок 12 «Просмотр заявки от врача»

3.6. После ознакомления с заявкой её необходимо закрыть. Если по данной заявке есть вопросы к обсуждению или корректировке необходимо с использованием действия «Действия» вернуть заявку врачу для проведения корректировок (Рисунок 13).

| 🤞 Рабочее место                                                                     | Паспорт МО 🔻 🕵 ЛЛО       | • 🐇 Поликлиника • 🔄 Стационар • 🍃  | 🖌 Параклиника 🔻 🌘 | 🔵 Стоматология 🔹 🎞 Ап | тека 🔹 🧻 Документ | ъ 🔹 🔘 Сервис у | Отчеты     | 🗖 Окна 🔻   | 🕜 Помощь 🔹 |       |       |  |
|-------------------------------------------------------------------------------------|--------------------------|------------------------------------|-------------------|-----------------------|-------------------|----------------|------------|------------|------------|-------|-------|--|
| asano spaveň                                                                        |                          |                                    |                   |                       |                   |                |            |            |            |       |       |  |
| Льготная Плановая заявка на лекарственные препараты по РЛО на 3-й квартал 2017 года |                          |                                    |                   |                       |                   |                |            |            |            |       |       |  |
| Список заявок                                                                       | Медикаменты заявки       |                                    |                   |                       |                   |                |            |            |            |       |       |  |
| Фильтры                                                                             |                          |                                    |                   |                       |                   |                |            |            |            |       |       |  |
| Статус заявки:                                                                      |                          |                                    | ~                 | Врач:                 |                   |                |            |            | × [        | Поиск | Сброс |  |
| 📄 Просмотреть 🛛 🔇                                                                   | Обновить 🛛 🖨 Печать 🔹    | Действия •                         |                   |                       |                   |                |            |            |            |       |       |  |
| мо                                                                                  | Отделение                | Вернуть заявку на редактирование.  |                   | Период                | Статус            | Сумма          | Внесен     | Изменен    |            |       |       |  |
| МУ ГОРОДСКАЯ КЛИ                                                                    | Н Терапевтическое отд. N | 🖉 Утвердить заявку MO              |                   | 3-й квартал 2017 года | Сформированная    | 3 906.85       | 04.08.2015 | 06.08.2015 |            |       |       |  |
| МУ ГОРОДСКАЯ КЛИ                                                                    | Н Терапевтическое отд. N | Отменить статус «Утвержденная» для | заявки МО ВНА     | 3-й квартал 2017 года | Сформированная    | 16 043.50      | 04.08.2015 | 06.08.2015 |            |       |       |  |
| МУ ГОРОДСКАЯ КЛИ                                                                    | Н Терапевтическое отд. N | вт п вреч дло дло                  |                   | 3-й квартал 2017 года | Сформированная    | 39 054.80      | 04.08.2015 | 06.08.2015 |            |       |       |  |
|                                                                                     |                          |                                    |                   |                       |                   |                |            |            |            |       |       |  |
|                                                                                     |                          |                                    |                   |                       |                   |                |            |            |            |       |       |  |
|                                                                                     |                          |                                    |                   |                       |                   |                |            |            |            |       |       |  |

Рисунок 13 «Возвращение заявки на корректировку»

3.7. В открывшейся форме «Сообщения» необходимо написать причину возврата заявки и воспользоваться действием «Отправить» (Рисунок 14). Заявка появиться на рабочем месте врача. Радел сообщений необходимо закрыть.

| Кообщения              |                                                                                        |  |  |  |  |  |  |  |  |  |
|------------------------|----------------------------------------------------------------------------------------|--|--|--|--|--|--|--|--|--|
| - 🗸 Фильтр             |                                                                                        |  |  |  |  |  |  |  |  |  |
|                        |                                                                                        |  |  |  |  |  |  |  |  |  |
| Папки 🔍                | 🔛 Входящие - 32 (30) 📨 ВРАЧ ДЛО : возврат на редактирование Заявка врача 🗵             |  |  |  |  |  |  |  |  |  |
| - 🔛 Входящие - 32 (30) | 🖂 Отправить 💾 Сохранить 🕂 Прикрепить файлы 😟 Закрыть                                   |  |  |  |  |  |  |  |  |  |
| Отправленные - 32      | Заголовок: ВРАЧ ДЛО : возврат на редактирование Заявка врача                           |  |  |  |  |  |  |  |  |  |
|                        | Получатель: пользователи                                                               |  |  |  |  |  |  |  |  |  |
|                        | Адресная книга Поиск пользователей                                                     |  |  |  |  |  |  |  |  |  |
|                        | Пользователь                                                                           |  |  |  |  |  |  |  |  |  |
|                        | Dio_test1                                                                              |  |  |  |  |  |  |  |  |  |
|                        | ufaNoAdmin                                                                             |  |  |  |  |  |  |  |  |  |
|                        | 32111                                                                                  |  |  |  |  |  |  |  |  |  |
|                        |                                                                                        |  |  |  |  |  |  |  |  |  |
|                        |                                                                                        |  |  |  |  |  |  |  |  |  |
|                        |                                                                                        |  |  |  |  |  |  |  |  |  |
|                        |                                                                                        |  |  |  |  |  |  |  |  |  |
|                        |                                                                                        |  |  |  |  |  |  |  |  |  |
|                        | Tahoma → B Z U A A Ă E 클 클 @ 註 문 @                                                     |  |  |  |  |  |  |  |  |  |
|                        | 3gpascreyйre!                                                                          |  |  |  |  |  |  |  |  |  |
|                        | Ажиз Заявка влача влазвание на пелактипование по пличине:                              |  |  |  |  |  |  |  |  |  |
|                        |                                                                                        |  |  |  |  |  |  |  |  |  |
|                        | В срок до прошу внести изменения в Вашу заявку в соответствии со следующими условиями: |  |  |  |  |  |  |  |  |  |
|                        |                                                                                        |  |  |  |  |  |  |  |  |  |
|                        | Суважением,                                                                            |  |  |  |  |  |  |  |  |  |
|                        | BLVA MOC                                                                               |  |  |  |  |  |  |  |  |  |
|                        | Ten. (3472) 32-32-88                                                                   |  |  |  |  |  |  |  |  |  |
|                        | ATM busedebourger.com                                                                  |  |  |  |  |  |  |  |  |  |
|                        |                                                                                        |  |  |  |  |  |  |  |  |  |
|                        |                                                                                        |  |  |  |  |  |  |  |  |  |
|                        |                                                                                        |  |  |  |  |  |  |  |  |  |
|                        |                                                                                        |  |  |  |  |  |  |  |  |  |
|                        |                                                                                        |  |  |  |  |  |  |  |  |  |
|                        |                                                                                        |  |  |  |  |  |  |  |  |  |
|                        | Поихоепленные файлы                                                                    |  |  |  |  |  |  |  |  |  |
|                        |                                                                                        |  |  |  |  |  |  |  |  |  |

Рисунок 14 «Отправка сообщения о возврате заявки»

3.8. Утверждение заявок от МО происходит после внесение всех необходимых изменений и относительно всех заявок профильных специалистов и участковых врачей. Утверждение заявок по отдельности (от участка МО) не предусмотрено. Для утверждения заявки необходимо выбрать действие «Утвердить заявку МО» (Рисунок 15). Все заявки врачей отобразятся со статусом «Утверждённая» (Рисунок 16).

| 🤌 Рабочее место 🛛 🕎 Паспорт МО 🔹 🕵 ЛЛО 👻 🖧 Поликлиника 🔹 🤝 Ста                      | щионар 🔹 👗 Параклиника 🔹 🎧 Стоматология 💌 🎞 Аг     | ттека 🔹 🎒 Документы 🔹 🦚 Сервис 🔹 🛛 | 📃 Отчеты 🔻 🛅 Окна 🔹 🥝 | Понощь * |  |  |  |  |  |  |  |  |
|-------------------------------------------------------------------------------------|----------------------------------------------------|------------------------------------|-----------------------|----------|--|--|--|--|--|--|--|--|
| Заявко врачей                                                                       |                                                    |                                    |                       |          |  |  |  |  |  |  |  |  |
| Льготная Плановая заявка на лекарственные препараты по РЛО на 3-й квартал 2017 года |                                                    |                                    |                       |          |  |  |  |  |  |  |  |  |
| Список заявок Медикаменты заявки                                                    |                                                    |                                    |                       |          |  |  |  |  |  |  |  |  |
| Фильтры                                                                             |                                                    |                                    |                       |          |  |  |  |  |  |  |  |  |
| Статус заявки: Врач: Поиок Сброс                                                    |                                                    |                                    |                       |          |  |  |  |  |  |  |  |  |
| 📄 Просмотреть 🛛 🤨 Обновить 🛛 媾 Печать 🔻 💽 Действия 🔻                                | 📄 Проснотреть 💿 Обновить і 🗳 Печать * 💽 действия * |                                    |                       |          |  |  |  |  |  |  |  |  |
| МО Отделение 🥔 Вернуть заявку на редакти                                            | ирование Период                                    | Статус Сумма Ве                    | есен Изменен          |          |  |  |  |  |  |  |  |  |
| МУ ГОРОДСКАЯ КЛИН Терапевтическое отд. N 🥜 Утвердить заявку МО                      | 3-й квартал 2017 года                              | Начальная 3 906.85 04              | .08.2015 06.08.2015   |          |  |  |  |  |  |  |  |  |
| МУ ГОРОДСКАЯ КЛИН Терапевтическое отд. N 🥜 Отменить статус «Утверж,                 | денная» для заявки МО ВНА 3-й квартал 2017 года    | Сформированная 16 043.50 04        | .08.2015 06.08.2015   |          |  |  |  |  |  |  |  |  |
| МУ ГОРОДСКАЯ КЛИН Терапевтическое отд. №1 вни                                       | н дло дло 3-й квартал 2017 года                    | Сформированная 39 054.80 04        | .08.2015 06.08.2015   |          |  |  |  |  |  |  |  |  |
|                                                                                     |                                                    |                                    |                       |          |  |  |  |  |  |  |  |  |

Рисунок 15 «Выбор действия «Утвердить заявку МО»

| 9 D-6                                                                               |                                |             | - C                             |                                |                 |                |            | -          | 0          |       |  |       |
|-------------------------------------------------------------------------------------|--------------------------------|-------------|---------------------------------|--------------------------------|-----------------|----------------|------------|------------|------------|-------|--|-------|
| Рабочее место                                                                       | наспорт мо • 🔂 лло • 🗠 поли    | клиника 🔹 🐂 | » Стационар 🔹 🔊 Параклиника 🔹 🖟 | / Стоматология • ш <u>т</u> Ап | тека • 🕞 докуме | нты • 😲 Сервис | Отчеты     | Окна •     | • Помощь • |       |  |       |
| Заявки врачей                                                                       |                                |             |                                 |                                |                 |                |            |            |            |       |  |       |
| Льготная Плановая заявка на лекарственные препараты по РЛО на 3-й квартал 2017 года |                                |             |                                 |                                |                 |                |            |            |            |       |  |       |
| Список заявок Меди                                                                  | икаменты заявки                |             |                                 |                                |                 |                |            |            |            |       |  |       |
| Фильтры                                                                             |                                |             |                                 |                                |                 |                |            |            |            |       |  |       |
| Статус заявки:                                                                      |                                |             | ~                               | Врач:                          |                 |                |            |            | <b>~</b>   | Поиск |  | Сброс |
| 📄 Проснотреть 🛛 🔕 О                                                                 | бновить 🛛 😅 Печать 🔹 💽 Действи | я •         |                                 |                                |                 |                |            |            |            |       |  |       |
| мо                                                                                  | Отделение                      | Участок     | Врач                            | Период                         | Статус          | Сумма          | Внесен     | Изменен    |            |       |  |       |
| МУ ГОРОДСКАЯ КЛИН                                                                   | Терапевтическое отд. №1        | 1           | ВРАЧ ДЛО                        | 3-й квартал 2017 года          | Утвержденная    | 3 906.85       | 04.08.2015 | 06.08.2015 |            |       |  |       |
| МУ ГОРОДСКАЯ КЛИН                                                                   | Терапевтическое отд. №2        | 13          | КУКУНИНА НАТАЛЬЯ НИКОЛАЕВНА     | 3-й квартал 2017 года          | Утвержденная    | 16 043.50      | 04.08.2015 | 06.08.2015 |            |       |  |       |
| МУ ГОРОДСКАЯ КЛИН                                                                   | Терапевтическое отд. №1        | 1           | ВРАЧ ДЛО ДЛО                    | 3-й квартал 2017 года          | Утвержденная    | 39 054.80      | 04.08.2015 | 06.08.2015 |            |       |  |       |
|                                                                                     |                                |             |                                 |                                |                 |                |            |            |            |       |  |       |
|                                                                                     |                                |             |                                 |                                |                 |                |            |            |            |       |  |       |
|                                                                                     |                                |             |                                 |                                |                 |                |            |            |            |       |  |       |

Рисунок 16 «Утверждённые заявки»

3.9. Если существует необходимость отмены у заявок статуса «Утверждённая» - необходимо воспользоваться действием «Отменить статус «Утверждённая» для заявки МО» (Рисунок 17)

| 🤌 Рабочее место                                                                     | 🕎 Паспорт МО 🝷 🕵 ЛЛ              | • • | 🐇 Поликлиника 🔹 🤤 Стационар 🔹 🌡 Параклиника  | • 💭 Стоматология • 💷 А | лтека 🔹 🎒 Документы 🔹 | 🔱 Сервис 🔹 📃 | Отчеты 🔻 🛅 Ок | на 🔹 🕜 Помог | щь •       |  |  |
|-------------------------------------------------------------------------------------|----------------------------------|-----|----------------------------------------------|------------------------|-----------------------|--------------|---------------|--------------|------------|--|--|
| Заявки врачей                                                                       |                                  |     |                                              |                        |                       |              |               |              |            |  |  |
| Льготная Плановая заявка на лекарственные препараты по РЛО на 3-й квартал 2017 года |                                  |     |                                              |                        |                       |              |               |              |            |  |  |
| Список заявок                                                                       | едикаменты заявки                |     |                                              |                        |                       |              |               |              |            |  |  |
| Фильтры                                                                             |                                  |     |                                              |                        |                       |              |               |              |            |  |  |
| Статус заявки:                                                                      | Статус заявки: Врач: Поиок Сброс |     |                                              |                        |                       |              |               |              |            |  |  |
| 📄 Просмотреть 🛛 🧕                                                                   | Обновить 🚽 Печать ч              | 0   | Действия 🔻                                   |                        |                       |              |               |              |            |  |  |
| мо                                                                                  | Отделение                        | 6   | Вернуть заявку на редактирование             |                        | Период                | Статус       | Сумма         | Внесен       | Изменен    |  |  |
| МУ ГОРОДСКАЯ КЛИН                                                                   | Терапевтическое отд.             | N 🥖 | Утвердить заявку МО                          | ло                     | 3-й квартал 2017 года | Утвержденная | 3 906.85      | 04.08.2015   | 06.08.2015 |  |  |
| МУ ГОРОДСКАЯ КЛИН                                                                   | Терапевтическое отд.             | N 🍃 | Отменить статус «Утвержденная» для заявки МО | ИНА НАТАЛЬЯ НИКОЛАЕВНА | 3-й квартал 2017 года | Утвержденная | 16 043.50     | 04.08.2015   | 06.08.2015 |  |  |
| МУ ГОРОДСКАЯ КЛИН                                                                   | Терапевтическое отд.             | N≃T | ם האיזם                                      | ло дло                 | 3-й квартал 2017 года | Утвержденная | 39 054.80     | 04.08.2015   | 06.08.2015 |  |  |
|                                                                                     |                                  |     |                                              |                        |                       |              |               |              |            |  |  |
| í .                                                                                 |                                  |     |                                              |                        |                       |              |               |              |            |  |  |

Рисунок 17 «Отмена статуса «Утверждённая»